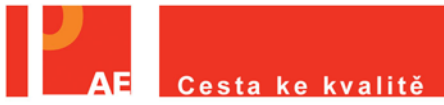

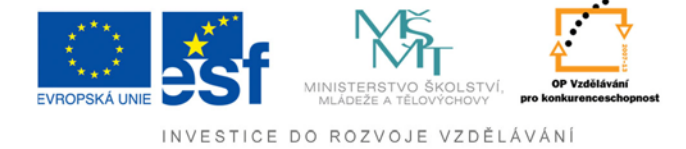

# Návod pro instalaci DVD portálu

## Úvodní informace pro spuštění DVD portálu NUOV

Ke spuštění DVD budete potřebovat:

- 64 bitový operační systém Windows XP nebo 7

- software s podporou vizualizace (VMware player).

#### Zjištění kompatibility vašeho systému

Parametry vašeho PC naleznete stisknutím klávesové zkratky **WINDOWS+BREAK**. (obrázek č. 1).

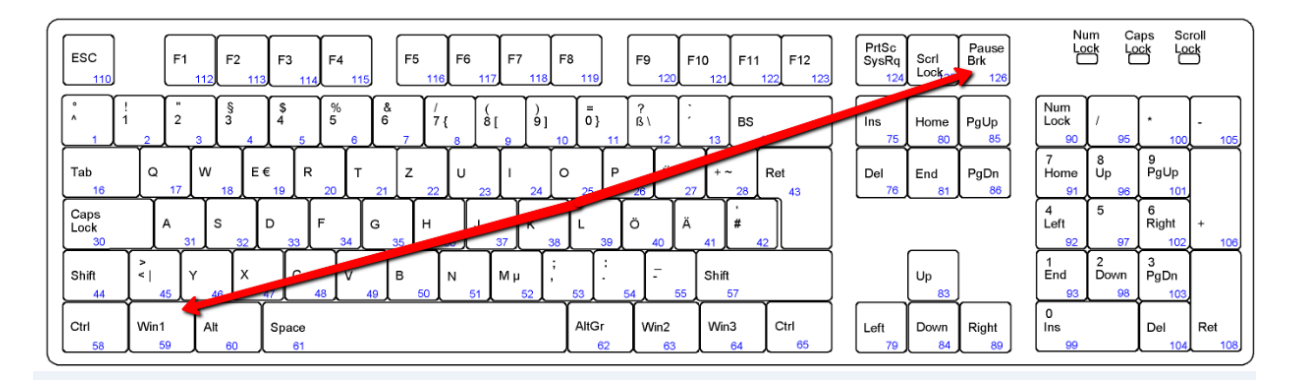

(obrázek č. 1)

Podle šipek zkontrolujte požadované parametry dle doporučení. (obrázek č. 2)

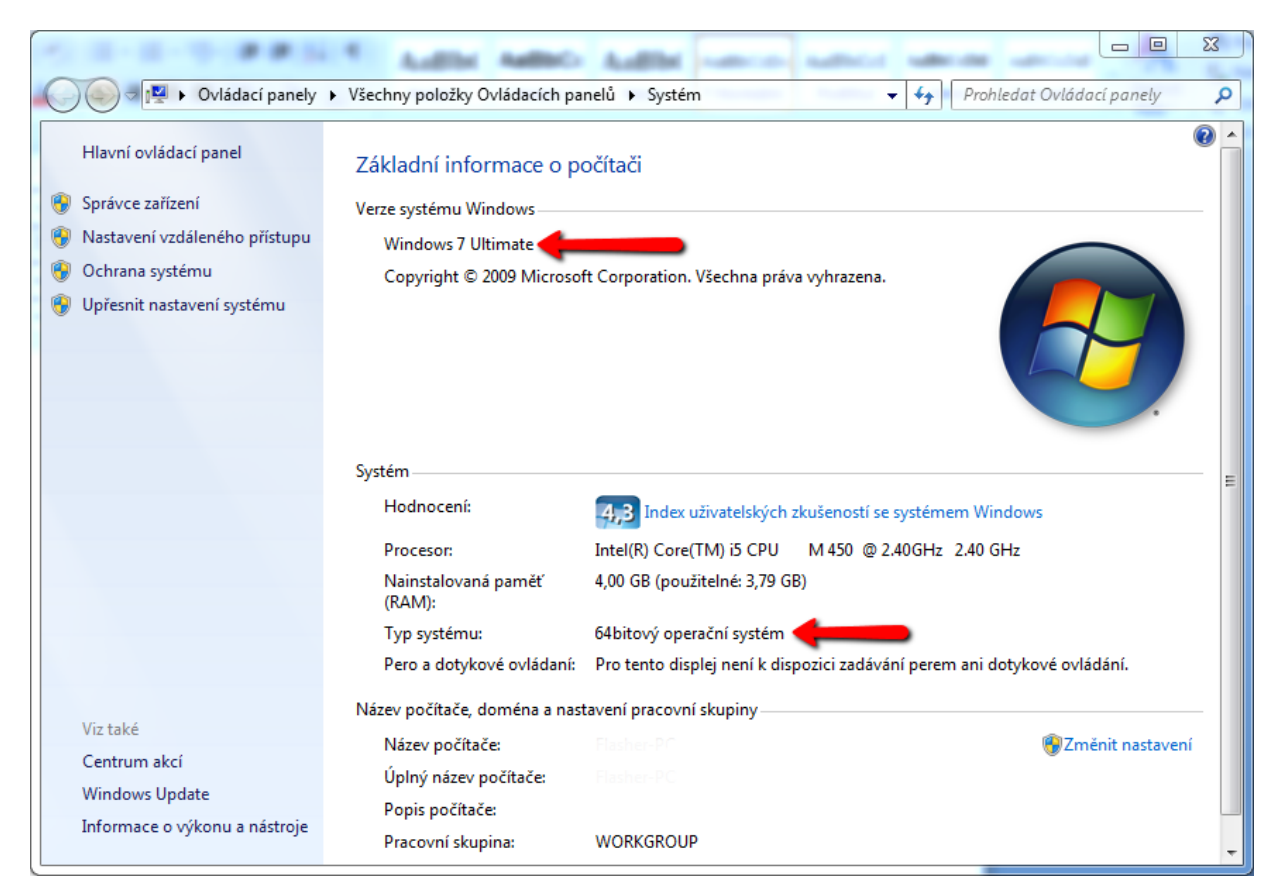

(obrázek č. 2)

#### Stažení a instalace programu pro virtualizaci - VMware player.

Program si stáhnete kliknutím <u>ZDE</u>. Objeví se vám okno pro uložení instalačního souboru. Vyberte místo na disku, kam má být tento soubor uložen (v tomto případě se soubor uloží na plochu). Dále klikněte na tlačítko **Uložit.** (obrázek č. 3)

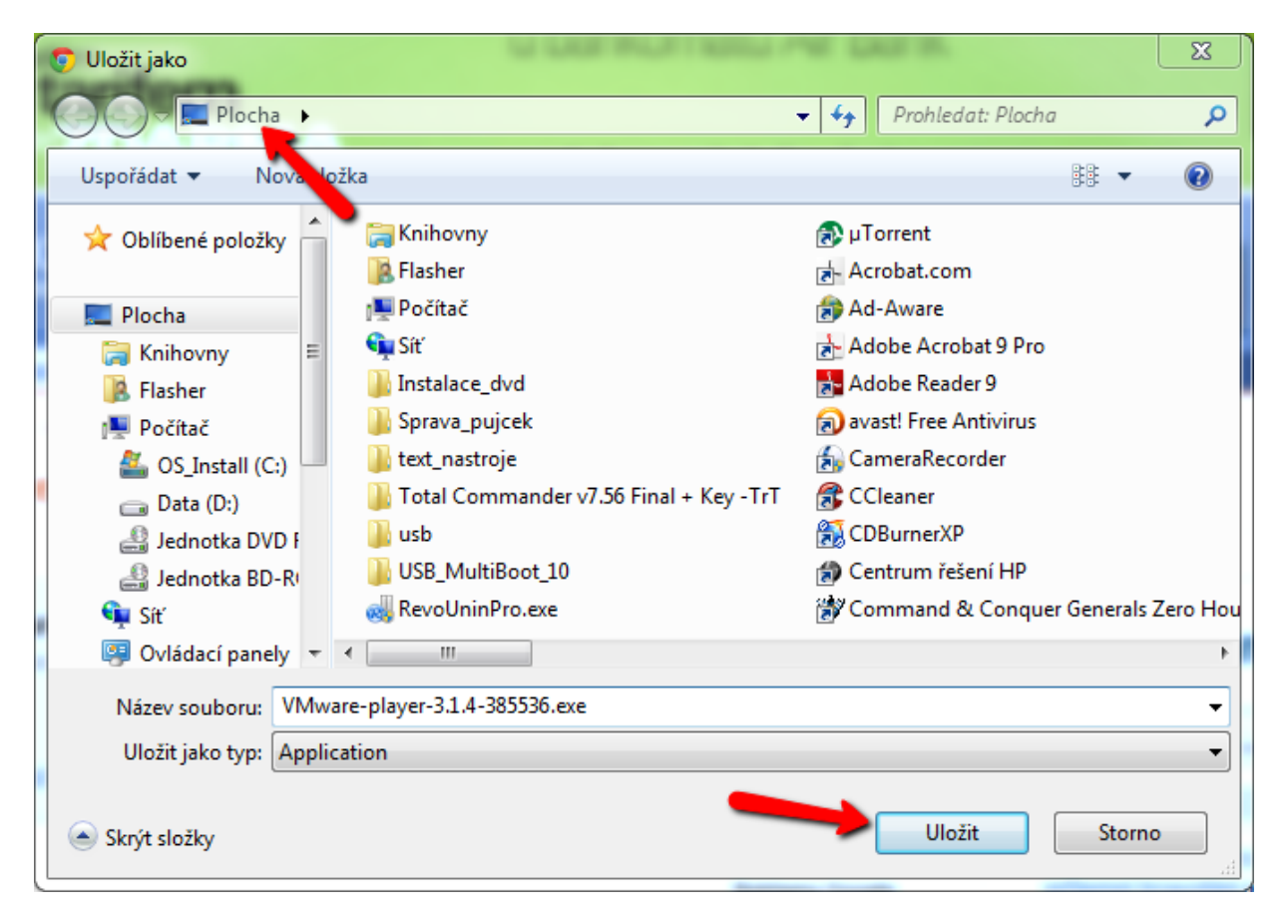

(obrázek č. 3)

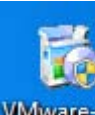

## Instalace

Poklepejte na ikonu <sup>VMware-pl...</sup> instalačního souboru MVware player. Objeví se vám úvodní instalační okno. (obrázek č. 4)

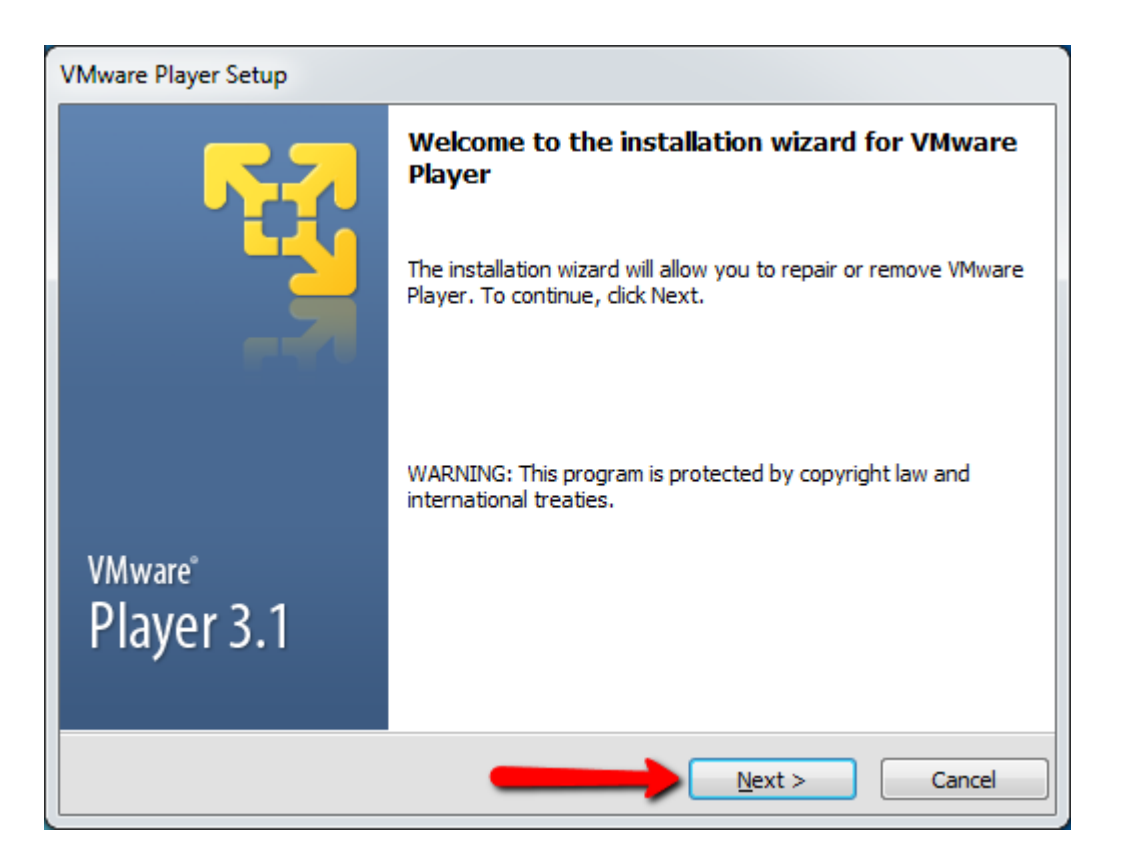

(obrázek č. 4)

Vyberte cílovou složku, kam má být software nainstalován a potvrďte tlačítkem <u>Next</u> > (obrázek č. 5)

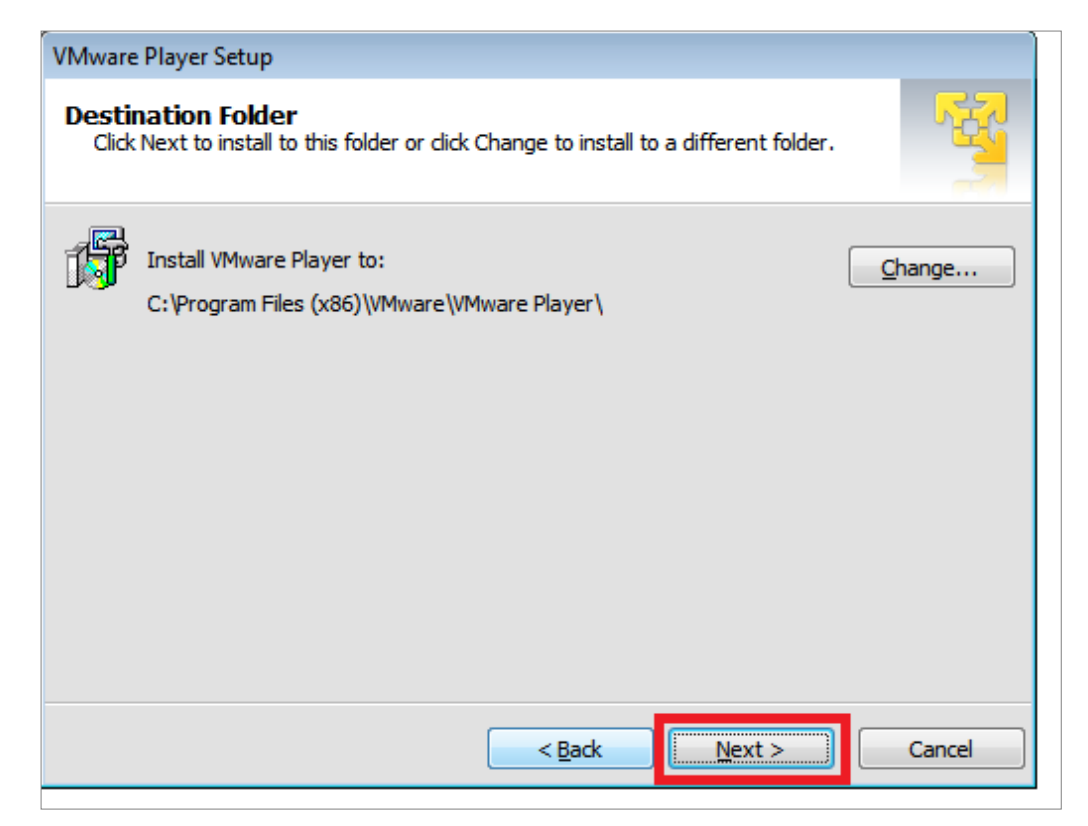

(obrázek č. 5)

Potvrďte souhlas s aktualizací softwaru a potvrďte tlačítkem <u>N</u>ext > (obrázek č. 6)

| VMware Player Setup                                                                           |             |
|-----------------------------------------------------------------------------------------------|-------------|
| Software Updates<br>When would you like to check for updates of your software?                | <u> </u>    |
| Check for product updates on startup                                                          |             |
| When VMware Player starts, check for new versions of the application and software components. | d installed |
| <u>Learn More</u>                                                                             |             |
| < <u>B</u> ack                                                                                | Cancel      |

(obrázek č. 6)

Chcete – li poslat zpětnou vazbu ke zlepšení softwaru VM<br/>ware player klikněte na políčko a potvrďte tlačítkem <u>N</u>ext >. (obrázek č. 7)

| VMware Player Setup                                                               |   |
|-----------------------------------------------------------------------------------|---|
| User Experience Improvement Program<br>Would you like to send feedback to VMware? | 2 |
| Help improve VMware Player                                                        |   |
| Send anonymous system data and usage statistics to VMware.                        |   |
|                                                                                   |   |
|                                                                                   |   |
|                                                                                   |   |
|                                                                                   |   |
|                                                                                   |   |
|                                                                                   |   |
| Learn More                                                                        |   |
|                                                                                   |   |
| < <u>Back</u> <u>N</u> ext > Cancel                                               |   |

(obrázek č. 7)

Vyberte z následujících možností (pracovní plocha, menu) místo kde si přejete mít zástupce pro spouštění softwaru VMware player a potvrďte tlačítkem  $\underline{N}ext >$ ). (obrázek č. 8)

| VMware Player Setup                                         |
|-------------------------------------------------------------|
| Select the shortcuts you wish to place on your system.      |
| Create shortcuts for VMware Player in the following places: |
| ☑ Desktop                                                   |
|                                                             |
|                                                             |
|                                                             |
|                                                             |
|                                                             |
|                                                             |
| < <u>B</u> ack Cancel Cancel                                |

(obrázek č. 8)

Nyní je software připravený provést požadovanou operaci pro nastavení - potvrďte tlačítkem <u>Continue</u>. (obrázek č. 9)

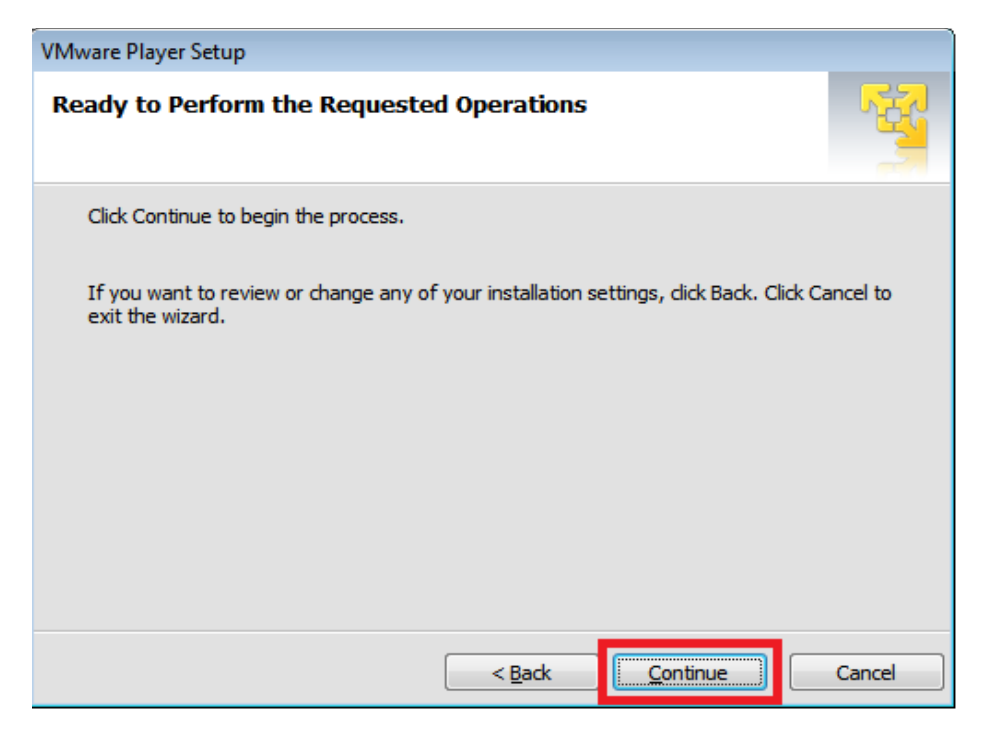

(obrázek č. 9)

Nyní je dokončeno kompletní nastavení softwaru VMware player. Instalaci dokončíte kliknutím na **Restart <u>N</u>ow** (restartovat nyní). (obrázek č. 10)

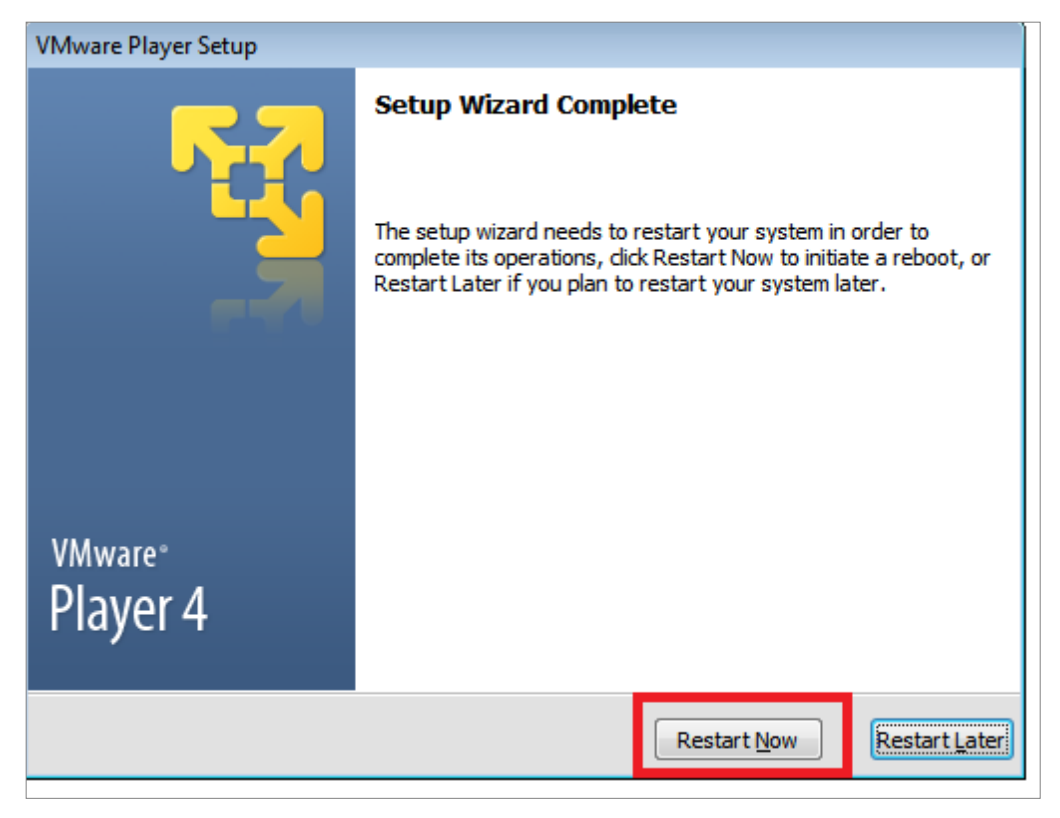

(obrázek č. 10)

Po dokončení instalace se vám v nabídce nebo na pracovní ploše zobrazí tato ikona

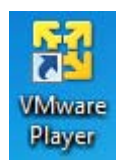

softwaru VMware player.

## Zprovoznění DVD portálu Cesta ke kvalitě

Vložte DVD do mechaniky. (obrázek č. 11)

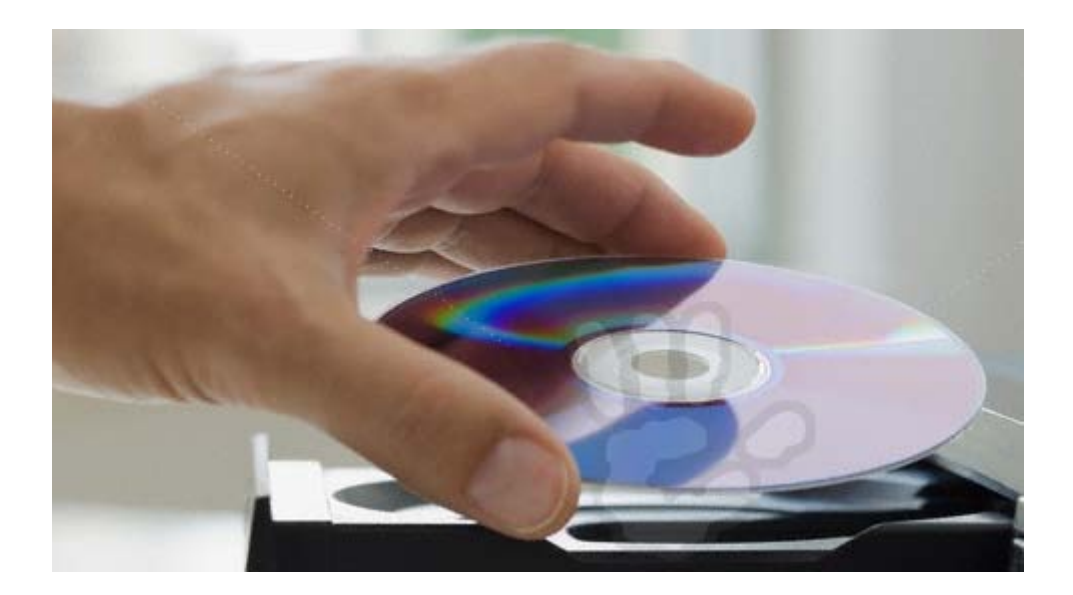

(obrázek č. 11)

Poklepejte na DVD-ROM cesta\_ke\_kvalite, který se vám zobrazí po vložení DVD do mechaniky. (obrázek č. 12)

| Počítač 🕨                     | ✓ 4→ Prohledat: Počítač                                                       |
|-------------------------------|-------------------------------------------------------------------------------|
| Uspořádat 🔻 Vlastnosti systér | nu Odinstalovat nebo změnit program » 📴 🔻 🗍 🔞                                 |
| 🛚 🚖 Oblíbené položky          | <ul> <li>Jednotky pevných disků (2)</li> </ul>                                |
| Plocha                        | OS_Install (C:)<br>94,2 GB volných z 271 GB                                   |
|                               | Data (D:)<br>96,9 GB volných z 181 GB                                         |
|                               | <ul> <li>Zařízení s vyměnitelným úložištěm (2)</li> </ul>                     |
|                               | Jednotka DVD RW (E:)                                                          |
|                               | Jednotka BD-ROM (F:)<br>cesta_ke_kvalite<br>DVD=ROM 0 bajtů volných z 11,6 MB |
|                               |                                                                               |
| FLASHER-PC Pracovr            | í skupina: WORKGROUP Paměť: 4,00 GB<br>Procesor: Intel(R) Core(TM) i5 CP      |

(obrázek č. 12)

Otevřete soubor portal.exe. (obrázek č. 13)

| · Brent v States           |                                    | 6.5.3            |                     |
|----------------------------|------------------------------------|------------------|---------------------|
| O ♥ I Počítač ▶ Jedno      | tka DVD RW (E:) Cesta ke kvalite 🕨 | ✓ ✓ Prohledat: . | lednotka DVD RW ( 🔎 |
| Uspořádat 🔻 Vysunout       |                                    |                  | :=                  |
| 🕞 Uložené hry 🔶            | Název položky                      | Datum změny      | Тур                 |
| Videa VirtualBox VMs       | portal.exe                         | 18:33            | WinRAR ZIP archive  |
| Počítač                    |                                    |                  |                     |
| 🗣 Síť                      |                                    |                  |                     |
| 📴 Ovládací panely          |                                    |                  |                     |
| 👘 Hardware a zvuk          |                                    |                  |                     |
| 🔗 Hodiny, jazyk a oblast 🔤 |                                    |                  |                     |
| Programy                   |                                    |                  |                     |
| 🕎 Síť a Internet           |                                    |                  |                     |
| 🌯 Systém a zabezpečení 😑   |                                    |                  |                     |
| 🕒 Usnadnění přístupu       |                                    |                  |                     |
| 🍇 Uživatelské účty a zabe  |                                    |                  |                     |
| 📴 Všechny položky Ovlác    |                                    |                  |                     |
| 🔩 Vzhled a přizpůsobení    |                                    |                  |                     |
| 👿 Koš                      |                                    |                  |                     |
| 🌗 Instalace_dvd            |                                    |                  |                     |
| 🚺 Nová složka 🔻            | <                                  |                  | 4                   |
| 1 položka<br>DVD-ROM       |                                    |                  |                     |

(obrázek č. 13)

Kliknutím na **Browse...** vyberte místo ve vašem PC, kde má být DVD portál uložen. Po výběru místa pro uložení, klikněte na **Extract**. Kopírování bude trvat cca 30min. (obrázek č. 14)

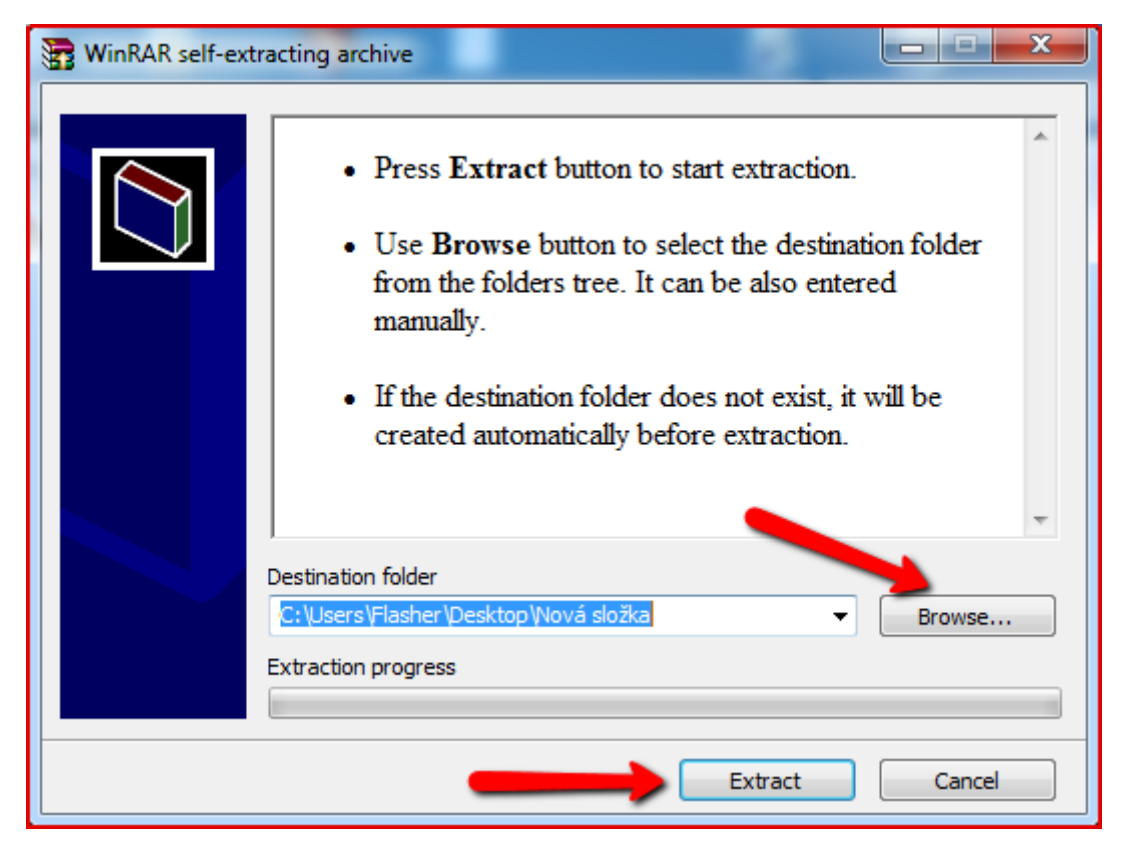

(obrázek č. 14)

Vyhledejte složku, kterou jste zkopírovali z DVD, ve vašem PC a otevřete ji. Zobrazí se vám tyto soubory. Poté klikněte na Portal\_DVD.vmx (obrázek č. 15).

| Uspořádat 🔻      | Zahrnout do knil | novny 🔻 Sdílet s 👻 Vypálit Nová sl     | ožka            |                    | := • 🔟 🔞     |
|------------------|------------------|----------------------------------------|-----------------|--------------------|--------------|
| 🛛 🔆 Oblíbené pol | ožky             | Název položky                          | Datum změny     | Тур                | Velikost     |
|                  |                  | 퉬 564d5c9f-11f1-af3e-2a1b-7b3d64bee231 | 29.3.2012 14:34 | Složka souborů     |              |
| 🛛 🌉 Plocha       |                  | 퉬 564ddec3-18f6-9442-a23e-312da916b1aa | 28.3.2012 17:13 | Složka souborů     |              |
|                  |                  | 퉬 Portal_DVD.vmdk.lck                  | 29.3.2012 14:34 | Složka souborů     |              |
|                  |                  | 퉬 Portal_DVD.vmx.lck                   | 29.3.2012 14:32 | Složka souborů     |              |
|                  |                  | 564d5c9f-11f1-af3e-2a1b-7b3d64bee231   | 29.3.2012 14:34 | Soubor VMEM        | 2 097 152 kB |
|                  |                  | 564ddec3-18f6-9442-a23e-312da916b1aa   | 19.1.2012 10:07 | Soubor VMEM        | 2 097 152 kB |
|                  |                  | Portal_DVD.nvram                       | 29.3.2012 14:34 | Soubor NVRAM       | 9 kB         |
|                  |                  | 💗 Portal_DVD.vmdk                      | 29.3.2012 14:35 | Virtual Machine Di | 1 kB         |
|                  |                  | Portal_DVD.vmsd                        | 5.12.2011 9:39  | Soubor VMSD        | 0 kB         |
|                  |                  | 🚰 Portal_DVD.vmx                       | 29.3.2012 14:34 | VMware virtual m   | 3 kB         |
|                  |                  | Portal_DVD.vmxf                        | 5.12.2011 9:39  | Soubor VMXF        | 1 kB         |
|                  |                  | 💗 Portal_DVD-flat.vmdk                 | 29.3.2012 14:34 | Virtual Machine Di | 20 971 520   |
|                  |                  | 🔚 vmmcores-1.gz                        | 17.2.2012 6:55  | WinRAR archive     | 0 kB         |
|                  |                  | 📄 vmware.log                           | 29.3.2012 14:32 | Textový dokument   | 163 kB       |
|                  |                  | 📄 vmware-0.log                         | 29.3.2012 14:32 | Textový dokument   | 243 kB       |
|                  |                  | wmware-1.log                           | 28.3.2012 20:52 | Textový dokument   | 136 kB       |
|                  |                  | wmware-2.log                           | 22.3.2012 14:30 | Textový dokument   | 149 kB       |
|                  |                  | wmware-10.log                          | 5.12.2011 9:34  | Textový dokument   | 178 kB       |
|                  |                  | vmware-11.log                          | 5.12.2011 9:34  | Textový dokument   | 179 kB       |
|                  |                  | wmware-12.log                          | 5.12.2011 9:34  | Textový dokument   | 70 kB        |
|                  |                  | wmware-13.log                          | 5.12.2011 9:34  | Textový dokument   | 97 kB        |
|                  |                  | wmware-14.log                          | 5.12.2011 9:34  | Textový dokument   | 70 kB        |
|                  |                  | wnware-15.log                          | 5.12.2011 9:34  | Textový dokument   | 152 kB       |
|                  |                  | 💐 vmware-vmx-984.dmp                   | 19.1.2012 14:09 | Crash Dump File    | 2 633 kB     |
|                  |                  | 💐 vmware-vmx-5468.dmp                  | 17.2.2012 6:55  | Crash Dump File    | 1 kB         |
|                  |                  |                                        |                 |                    |              |
|                  |                  |                                        |                 |                    |              |
| Polo             | ožky: 25         |                                        |                 |                    |              |

(obrázek č. 15)

| Vyberte možnost " | l copied it" a | klikněte na tla | lačítko <b>OK</b> . ( | (obrázek č. 16) |  |
|-------------------|----------------|-----------------|-----------------------|-----------------|--|
|-------------------|----------------|-----------------|-----------------------|-----------------|--|

| 😵 Portal_DVD - VMware Player File 🔻 Virtual Machine 👻 Help 👻                    | _ 🗆 ×     |
|---------------------------------------------------------------------------------|-----------|
|                                                                                 |           |
|                                                                                 |           |
|                                                                                 |           |
|                                                                                 |           |
|                                                                                 |           |
| Portal_DVD - VMware Player                                                      | <b>_</b>  |
| This virtual machine may have been moved or copied                              |           |
| In order to configure certain management and networking features. VMware Player |           |
| needs to know if you moved this virtual machine or if you copied it.            |           |
| If you don't know, answer "I copied it".                                        |           |
| ○ I moved it                                                                    |           |
| I copied it                                                                     |           |
| OK Cancel                                                                       |           |
|                                                                                 |           |
|                                                                                 |           |
|                                                                                 |           |
|                                                                                 |           |
|                                                                                 |           |
|                                                                                 | vmware // |

(obrázek č. 16)

Objeví-li se okno pro automatické nastavení sítě pomocí DHCP s níže uvedeným hlášením (obrázek č. 17), stačí již jen přepsat IP adresu (v tomto případě http://192.168.88.12) do webového prohlížeče a následující body v návodu můžete přeskočit a přejít rovnou ke kroku <u>ZDE</u>.

Upozornění!

Nastavení pomocí DHCP nezaručuje stálost IP adresy. Ta se <u>může</u> při každém spuštění DVD portálu změnit (závislost na způsobu, jakým školní server přiděluje IP adresy). Proto bych doporučil nastavit tuto adresu RUČNĚ.

![](_page_14_Picture_4.jpeg)

(obrázek č. 17)

Dále se může stát, že se síť pomocí automatického nastavení nepodaří nastavit. Vyberte tedy možnost pro ruční nastavení. (obrázek č. 18)

![](_page_15_Picture_2.jpeg)

(obrázek č. 18)

V ručním nastavení musíte pak jednotlivě vyplnit IP adresu, masku sítě, bránu sítě, adresu, DNS serveru (obrázek č. 19, č. 20, č. 21, č. 22). Může dojít k vypnutí NUM LOCKU!

| 😵 Portal_DVD - VMware Player File 🔻 Virtual Machine 👻 Help 👻 | _ 🗆 × |
|--------------------------------------------------------------|-------|
| Narodni Ustav Odborneho Vzdelavani – DVD Portal              |       |
|                                                              |       |
| TP adves                                                     |       |
| Zadejte IP adresu ve formatu:                                |       |
| xxx.xxx.xxx napriklad 192.168.1.15                           |       |
| 192.168.1.15                                                 |       |
|                                                              |       |
|                                                              |       |
|                                                              |       |
|                                                              |       |
|                                                              |       |
| Cancel>                                                      |       |
|                                                              |       |
|                                                              |       |
|                                                              |       |
|                                                              |       |
|                                                              |       |

(obrázek č. 19)

| 🤫 Portal_DVD - VMware Player File ▼ Virtual Machine ▼ Help ▼          | - 🗆 ×       |
|-----------------------------------------------------------------------|-------------|
| Narodni Ustav Odborneho Vzdelavani – DVD Portal                       |             |
|                                                                       |             |
| Nocko cito                                                            |             |
| Zadejte masku site ve formatu:<br>xxx.xxx.xxx napriklad 255.255.255.0 |             |
| 255.255.255.0                                                         |             |
|                                                                       |             |
|                                                                       |             |
|                                                                       |             |
|                                                                       |             |
| <ul> <li>Cancel&gt;</li> </ul>                                        |             |
|                                                                       |             |
|                                                                       |             |
| To direct input to this virtual machine, press Ctrl+G.                | mware: _//_ |

(obrázek č. 20)

| 🧐 Portal_DVD - VMware Player File 🔻 Virtual Machine 🔻 Help 👻                  | _ 🗆 ×      |
|-------------------------------------------------------------------------------|------------|
| Narodni Ustav Odborneho Vzdelavani – DVD Portal                               |            |
|                                                                               |            |
| Brana site                                                                    |            |
| Zadejte branu /gateway/ site ve formatu:<br>xxx.xxx.xxx napriklad 192.168.1.1 |            |
| 192.168.1.1_                                                                  |            |
|                                                                               |            |
|                                                                               |            |
|                                                                               |            |
| Cancel>                                                                       |            |
|                                                                               |            |
|                                                                               |            |
|                                                                               |            |
|                                                                               | n vinware: |

(obrázek č. 21)

| 8 Portal_DVD - VMware Player File ▼ Virtual Machine ▼ Help ▼                                             | _ 🗆 ×           |
|----------------------------------------------------------------------------------------------------|-----------------|
| Narodni Ustav Odborneho Vzdelavani – DVD Portal                                                          |                 |
|                                                                                                    |                 |
| Zadejte adresu DNS server<br>Zadejte adresu DNS serveru ve formatu:<br>xxx.xxx.xxx napriklad 192.168.1.1 | 1               |
| 192.168.1.1_                                                                                             |                 |
|                                                                                                    |                 |
|                                                                                                    |                 |
|                                                                                                    | 4               |
| Cancel>                                                                                                  |                 |
|                                                                                                    |                 |
|                                                                                                    |                 |
|                                                                                                    |                 |
| To direct input to this virtual machine, press Ctrl+G.                                                   | 🗄 🔄 🗸 vinware 🎢 |

(obrázek č. 22)

Následně se objeví okno s RUČNĚ nastavenou IP adresou. (obrázek č. 23)

![](_page_17_Picture_4.jpeg)

(obrázek č. 23)

Zde vepíšete IP adresu a zmáčknete klávesu Enter na klávesnici. (obrázek č. 24)

![](_page_18_Figure_2.jpeg)

(obrázek č. 24)

Po zadání IP adresy se vám zobrazí titulní stránka DVD portálu. Zde klikněte na přihlásit. (obrázek č. 25)

![](_page_18_Picture_5.jpeg)

(obrázek č. 26)

Správce evaluačního portálu se může ke svému účtu přihlásit po zadání **typu**: správce, **loginu** ve tvaru "reditel" a **hesla** "reditel". (obrázek č. 27)

![](_page_19_Picture_2.jpeg)

(obrázek č. 27)